## Approved Schedules & Material List Procedure

SDOC DE Store By: Yaleika Acevedo-García

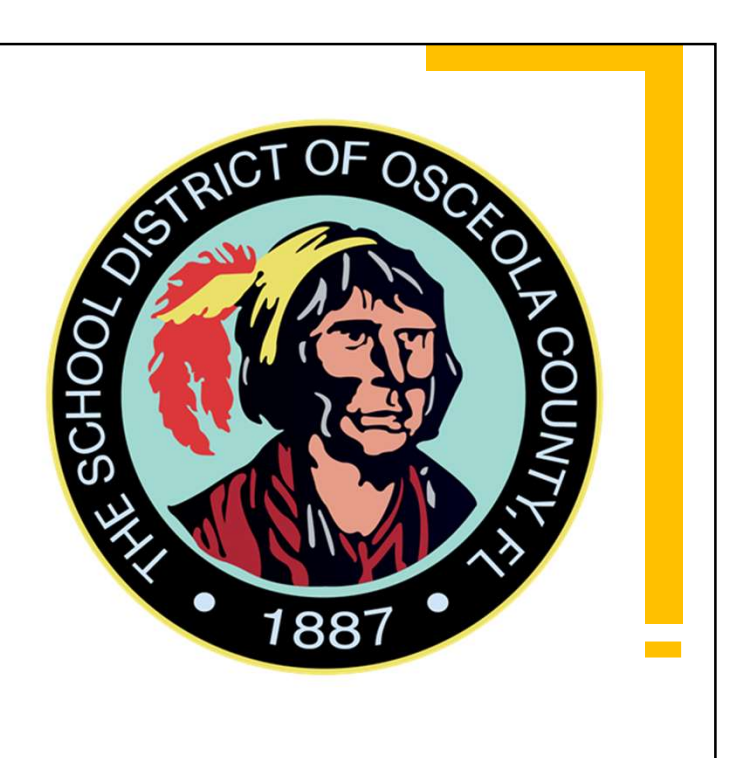

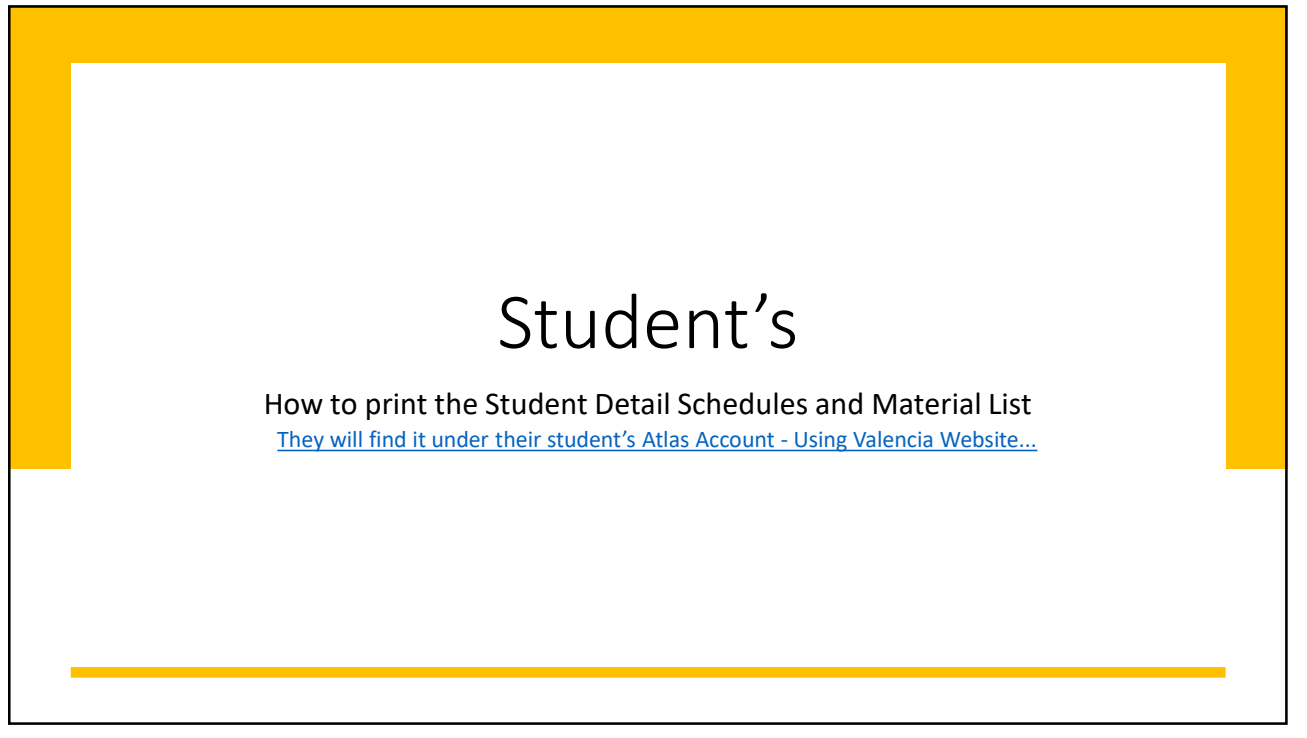

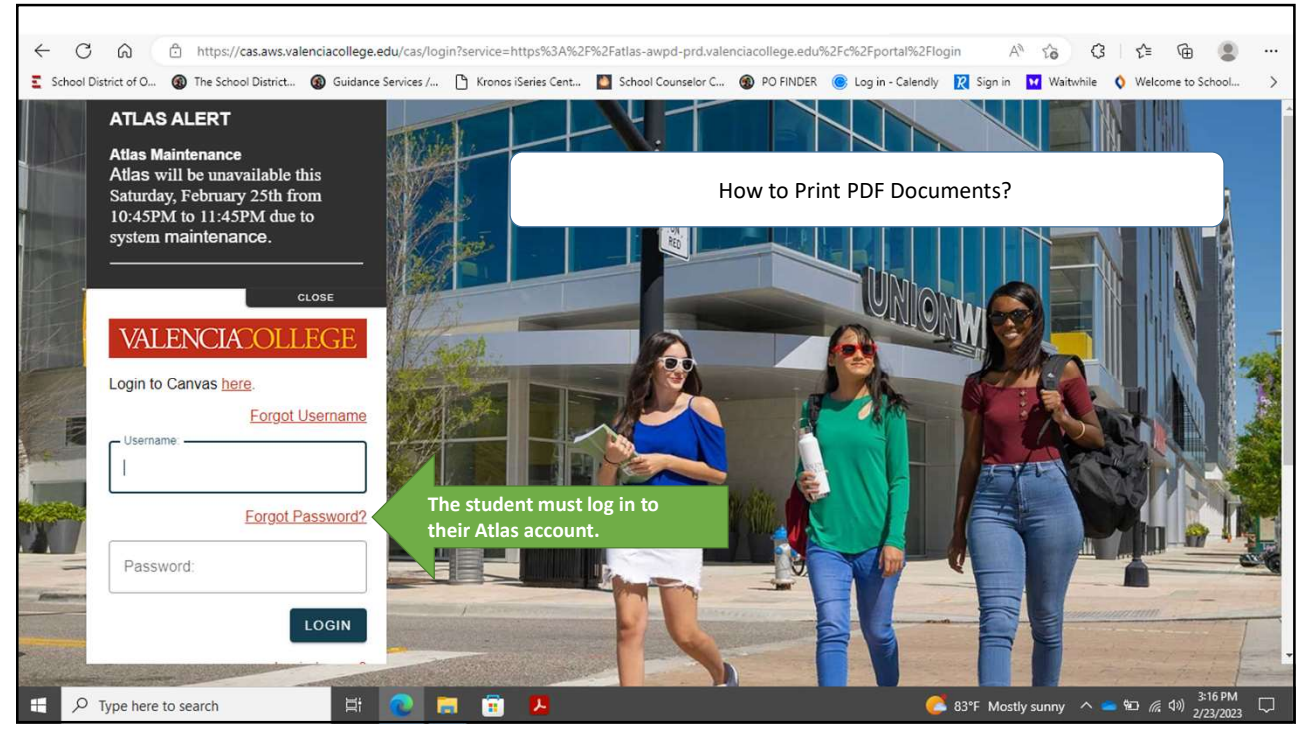

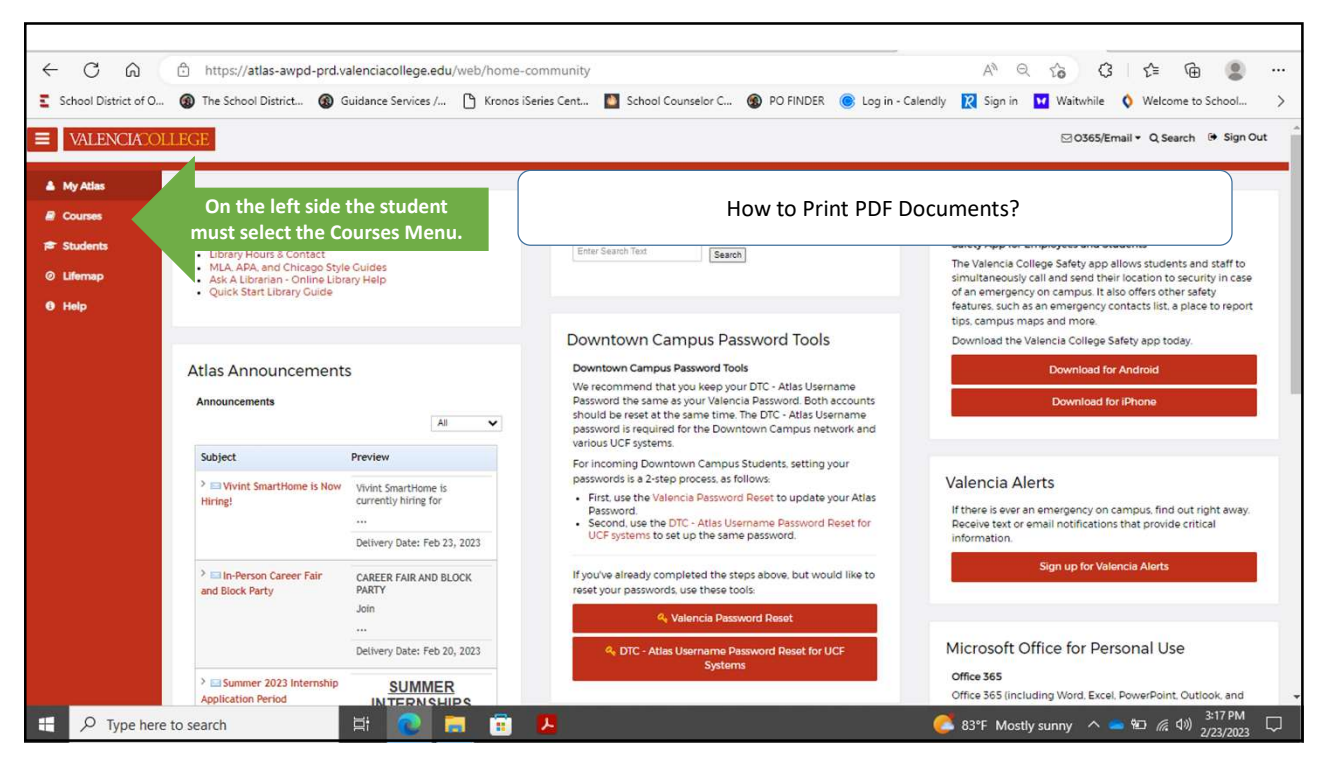

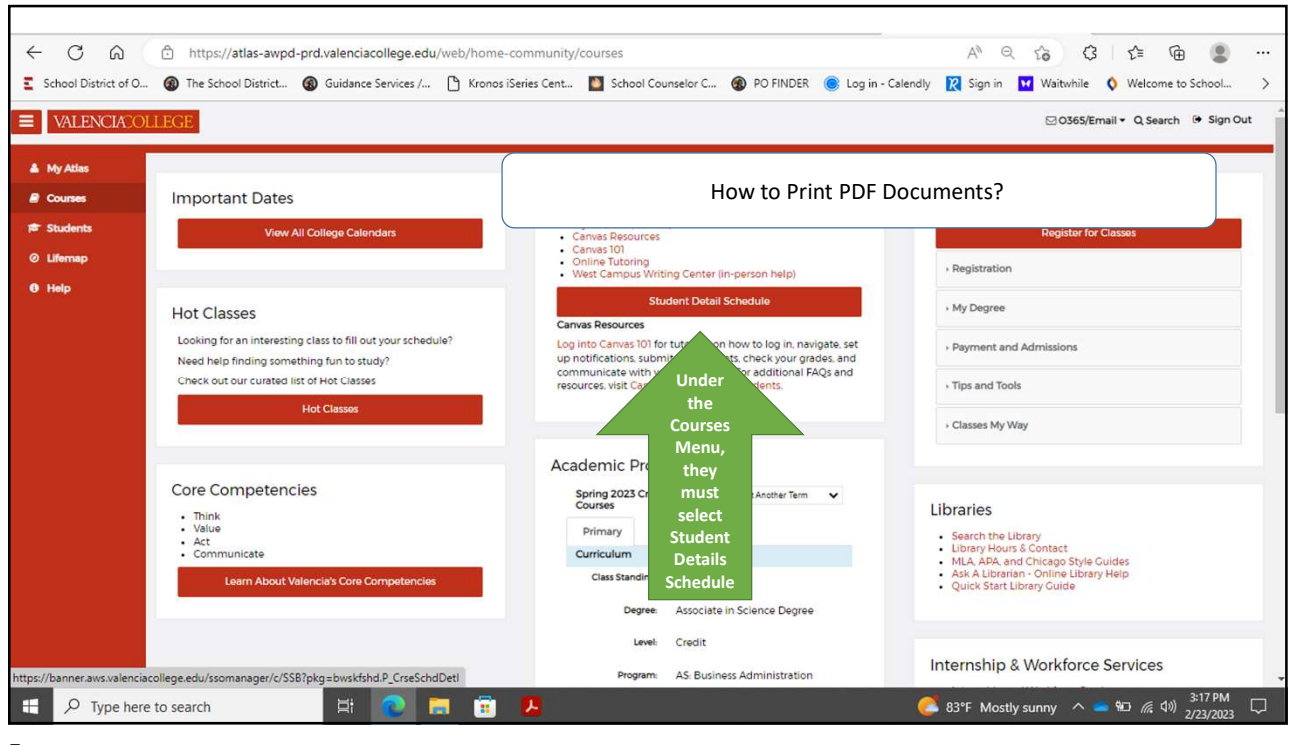

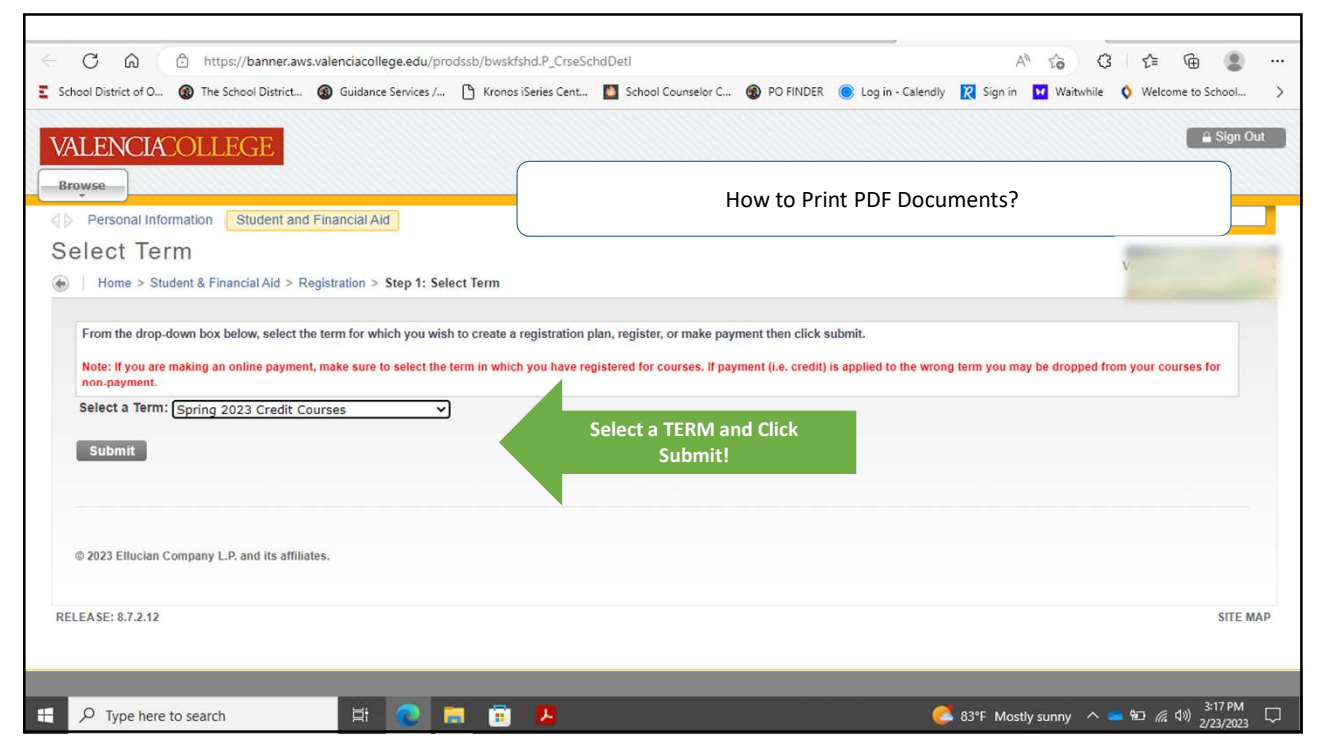

| O In https://banner.aws.valenciacollege.edu/proc                                                                                                    | dssb/bwskfshd.P_CrseSchdDetI A <sup>N</sup> Co                                                                                                    | (3 12≣ \⊕                                                |
|----------------------------------------------------------------------------------------------------|----------------------------------------------------------------------------------------------------|----------------------------------------------------------|
| ool District of O 🛞 The School District 🔞 Guidance Services /                                                                                                    | 💾 Kronos iSeries Cent 📓 School Counselor C 🛞 PO FINDER 🍥 Log in - Calendly 🔃 Sign in 💟 W                                                                                                    | /aitwhile 🔇 Welcome to School                            |
| LENCIACOLLEGE                                                                                                    |                                                                                                    | 🔒 Sign Out   🤅                                           |
| wse<br>Home > Student & Financial Aid > Registration > Student Deta                                                                                                    | all Schedu How to Print PDF Documents?                                                                                                    |                                                          |
| Please print this detailed course schedule for your records. You must                                                                                                    | have this schedule in order to select books in any of the campus bookstores.                                                                                                    |                                                          |
| (Disease page The days of the week are indicated as follows: Mand                                                                                                    | lav-M Tuasdav-T Wadnesdav-W Thursdav-D Endav-E Saturdav-S Sundav-III                                                                                                    |                                                          |
| Course Materials: Click here for all your course mate                                                                                                    | rials<br>In this page they will have the SDS as it is, so they need<br>PDF format. The printing procedure is simp                                                                                                    | to print it as a<br>le:                                  |
| Course Materials: Click here for all your course mate<br>Total Credit Hours: 9.000<br>Principles Of Economics-Micro - ECO 2023 - 0                                                                                                    | <ul> <li>In this page they will have the SDS as it is, so they need</li> <li>PDF format. The printing procedure is simp</li> <li>They just press Ctrl + P + enter = Ctrl Print or</li> </ul>                                                                                                    | to print it as a<br>le:                                  |
| Course Materials: Click here for all your course mate<br>Total Credit Hours: 9.000<br>Principles Of Economics-Micro - ECO 2023 - 0<br>Associated Term: Spring 2023 Credit Courses<br>CRN: 20748<br>Status: Registered Via Web on Nov 21, 2022                                                                                                    | <ul> <li>In this page they will have the SDS as it is, so they need PDF format. The printing procedure is simp</li> <li>They just press Ctrl + P + enter = Ctrl Print or</li> <li>Using their mouse they press "Right Click" and select "</li> <li>As the regular way they print a document, they just n the PDF printing format option and click "Print".</li> </ul> | to print it as a<br>ble:<br>"Print" or<br>heed to select |
| Course Materials: Click here for all your course mate         Total Credit Hours: 9.000         Principles Of Economics-Micro - ECO 2023 - 0         Associated Term:       Spring 2023 Credit Courses         CRN:       20748         Status:       Registered Via Web on Nov 21, 2022         Assigned Instructor:       Edward R. Erbe@                                    | <ul> <li>In this page they will have the SDS as it is, so they need PDF format. The printing procedure is simp</li> <li>They just press Ctrl + P + enter = Ctrl Print or</li> <li>Using their mouse they press "Right Click" and select "</li> <li>As the regular way they print a document, they just n the PDF printing format option and click "Print".</li> </ul> | to print it as a<br>ble:<br>"Print" or<br>beed to select |
| Course Materials: Click here for all your course mate         Total Credit Hours: 9.000         Principles Of Economics-Micro - ECO 2023 - 0         Associated Term:       Spring 2023 Credit Courses         CRN:       20748         Status:       Registered Via Web on Nov 21, 2022         Assigned Instructor:       Edward R. Erbe®         Grade Mode:       Standard | <ul> <li>In this page they will have the SDS as it is, so they need PDF format. The printing procedure is simp</li> <li>They just press Ctrl + P + enter = Ctrl Print or</li> <li>Using their mouse they press "Right Click" and select "</li> <li>As the regular way they print a document, they just n the PDF printing format option and click "Print".</li> </ul> | to print it as a<br>de:<br>"Print" or<br>need to select  |

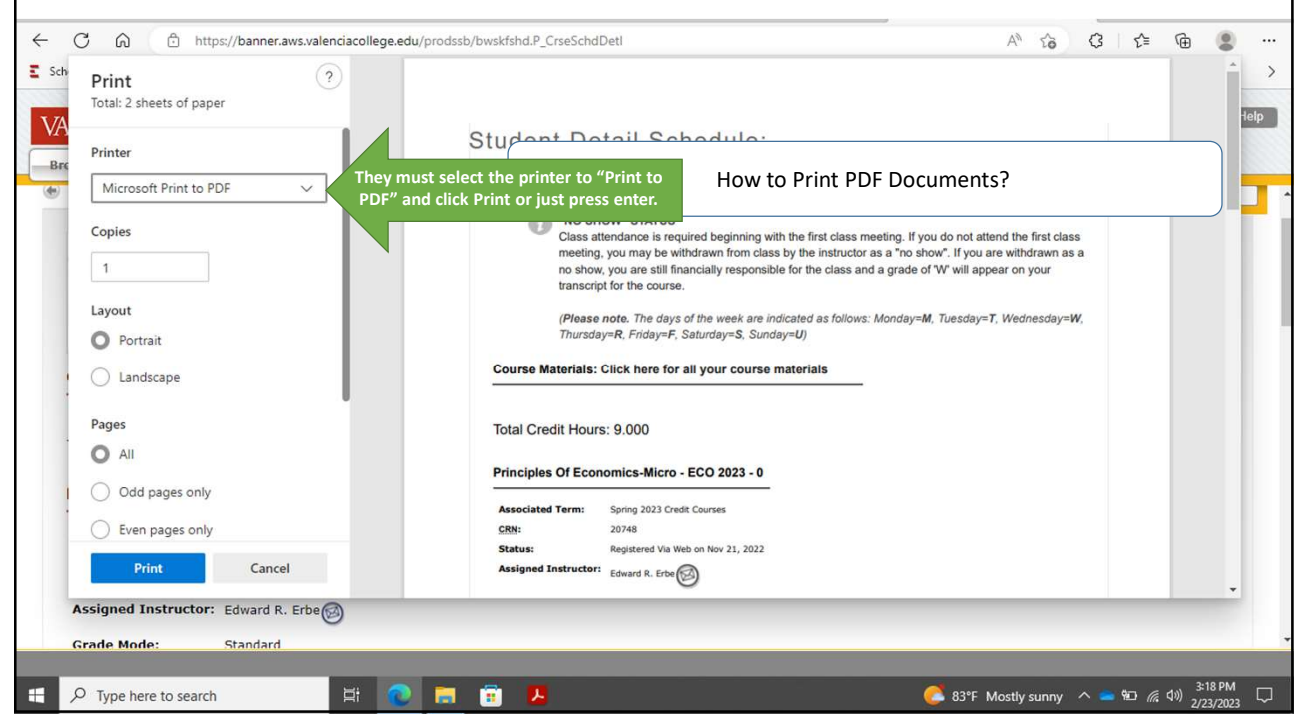

| Save Print Output As                                 |                                  |                   |                  | ×         | e.edu 🗙 🚾 Student Detail Schedule 🛛 🖌 —                                                                          | 0        |
|------------------------------------------------------|----------------------------------|-------------------|------------------|-----------|----------------------------------------------------------------------------------------------------|----------|
| > · · 🛧 🕹 > This PC > Downloads                      |                                  | ٽ ~               | ,○ Search Downlo | ads       | A^ t∂ C t≞ ⊕                                                                                                    | 2        |
| Organize 👻 New folder                                |                                  |                   |                  | II • 🔞    | 👂 Log in - Calendly 🛛 R Sign in 🔛 Waitwhile 🔇 Welcome to So                                                      | chool    |
| order receipts ^ Name                                | Date modified                    | Туре              | Size             |           | A Sign Out                                                                                                    |          |
| Creative Cloud Fil                                   |                                  |                   |                  |           | ∎ Sigir Ou                                                                                                    |          |
| OneDrive - Osceo     Osceo     Dual Enrollment Books | tore - New Studen 11/9/2022 8:24 |                   |                  |           |                                                                                                    |          |
| This DC                                              |                                  |                   | Ho               | v to Prin | t PDF Documents?                                                                                                 |          |
| 20 Objects                                           |                                  |                   |                  |           |                                                                                                    |          |
| Desiton                                              |                                  |                   |                  |           |                                                                                                    |          |
| Documents                                            |                                  |                   |                  |           | bs.                                                                                                    |          |
|                                                      |                                  |                   |                  |           | and the second second second second second second second second second second second second second second second |          |
| Music                                                |                                  |                   |                  |           | iss by the instructor as a "no show". If you are withdrawn as a no show,                                         |          |
| E Pictures                                           |                                  |                   |                  |           | 2.52                                                                                                    |          |
| 🖀 Videos                                             |                                  |                   |                  |           | nday=U)                                                                                                    |          |
| 🚔 Local Disk (C:)                                    |                                  |                   |                  |           |                                                                                                    |          |
| 🛫 DepartmentData                                     |                                  |                   |                  |           |                                                                                                    |          |
| 🞐 Network 🗸 🗸                                        |                                  |                   |                  |           |                                                                                                    |          |
| File name: Alida Banegas - SDS - 1234567 - Spri      | ng Yr2022 - 2023 Th              | iey must assign t | he document na   | ne as: 🗸  |                                                                                                    |          |
| Save as type: PDF Document (*.pdf)                   | Stu                              | dent Name – Do    | cument Name – S  | itudent   | 2                                                                                                    |          |
| 12                                                   |                                  | ID # - Season/Pe  | rioù anu Click S | ve        |                                                                                                    |          |
| Hide Folders                                         |                                  |                   | Save             | Cancel    |                                                                                                    |          |
| CRN: 20748                                           |                                  |                   |                  |           |                                                                                                    |          |
| Status: Registered Via V                             | Veb on Nov 21, 2022              |                   |                  |           |                                                                                                    |          |
| Assigned Instructor: Edward R. Erbe                  |                                  |                   |                  |           |                                                                                                    |          |
|                                                      |                                  |                   |                  |           |                                                                                                    |          |
| Grade Mode: Standard                                 |                                  |                   |                  |           |                                                                                                    |          |
| O Incharge                                           | 8 🔿 🗖 📼                          |                   |                  | _         | 2 0705 M H                                                                                                    | 20 PM    |
| Type here to search                                  | HI 🔛 📻 👫                         | ~                 |                  |           | 🚺 8/°F Mostly sunny 🔿 🚍 🛍 🌈 🖓 👾                                                                                  | 12 (2022 |

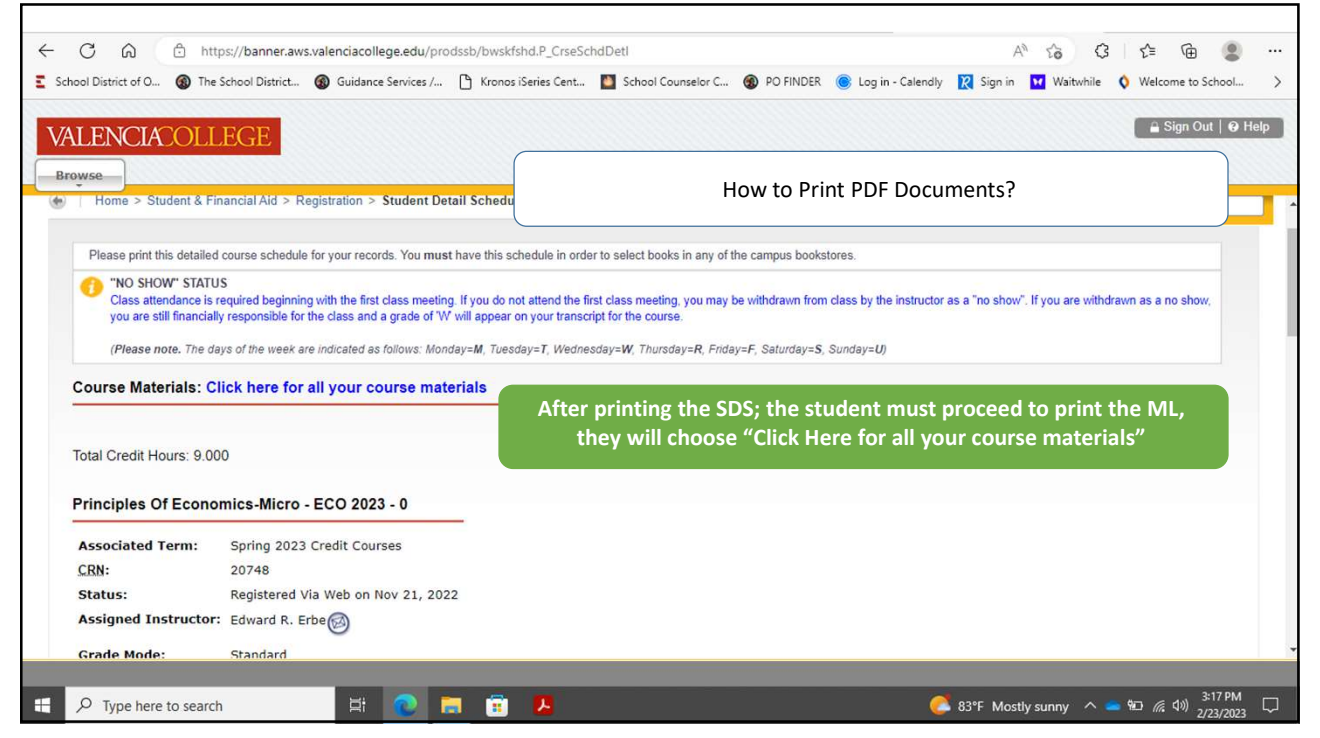

| BOOKSTOPE                                                                                    |                                                        |                                                                             |                        |                       |
|----------------------------------------------------------------------------------------------|--------------------------------------------------------|-----------------------------------------------------------------------------|------------------------|-----------------------|
| Textbooks & Course Materials                                                                 | •                                                      | How to Print PDF Do                                                         | cuments?               |                       |
| My Courses:                                                                                  |                                                        |                                                                             |                        | )                     |
| Osceola Campus - Economics<br>ECO2023 20748                                                  | COURSE:                                                |                                                                             |                        |                       |
| East Campus - Business Admin &<br>Management<br>GEB2862 25765                                | Valencia College home - Spring 20<br>ECO2023 20748 - P | 23 Credit Courses • Osceola Campus • Economics<br>RINCIPLES OF ECONOMICS-MI | CRO                    |                       |
| <ul> <li>East Campus - Business Admin &amp;<br/>Menagement</li> <li>MAR2011 25788</li> </ul> | Robert Erbe                                            | e Material List Page, the stu                                               | dent must repeat the r | orinting              |
| 9 FIND ANOTHER COURSE                                                                        | Eco                                                    | process                                                                     |                        |                       |
| Other Books                                                                                  | Next Course:<br>GEB2862 25765<br>▼                     | \$30.00                                                                     |                        |                       |
|                                                                                              | 💽 🗖 😇 🚨                                                |                                                                             | 🍯 76°F Sunny \land 🛋   | • 📼 <i>(i</i> , 4%) g |
|                                                                                              | The Printi                                             | ng Procedure:                                                               |                        |                       |

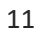

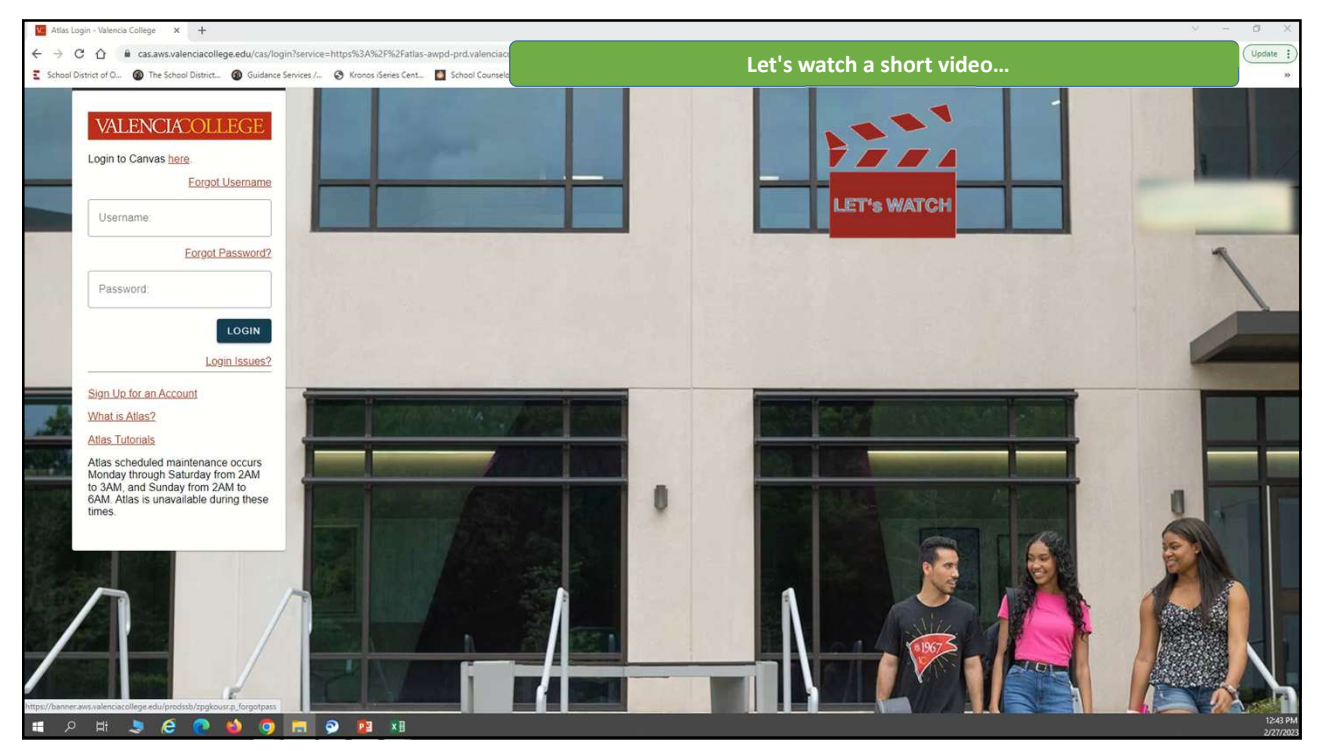

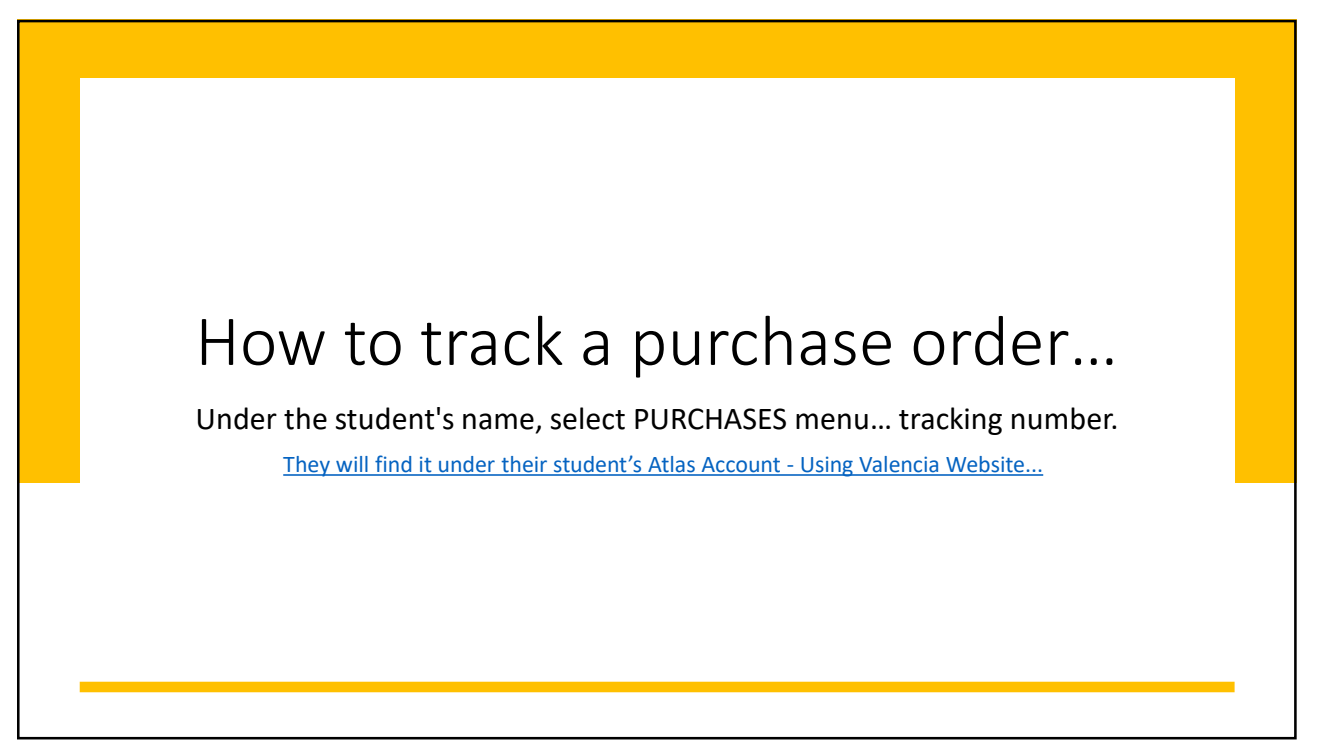

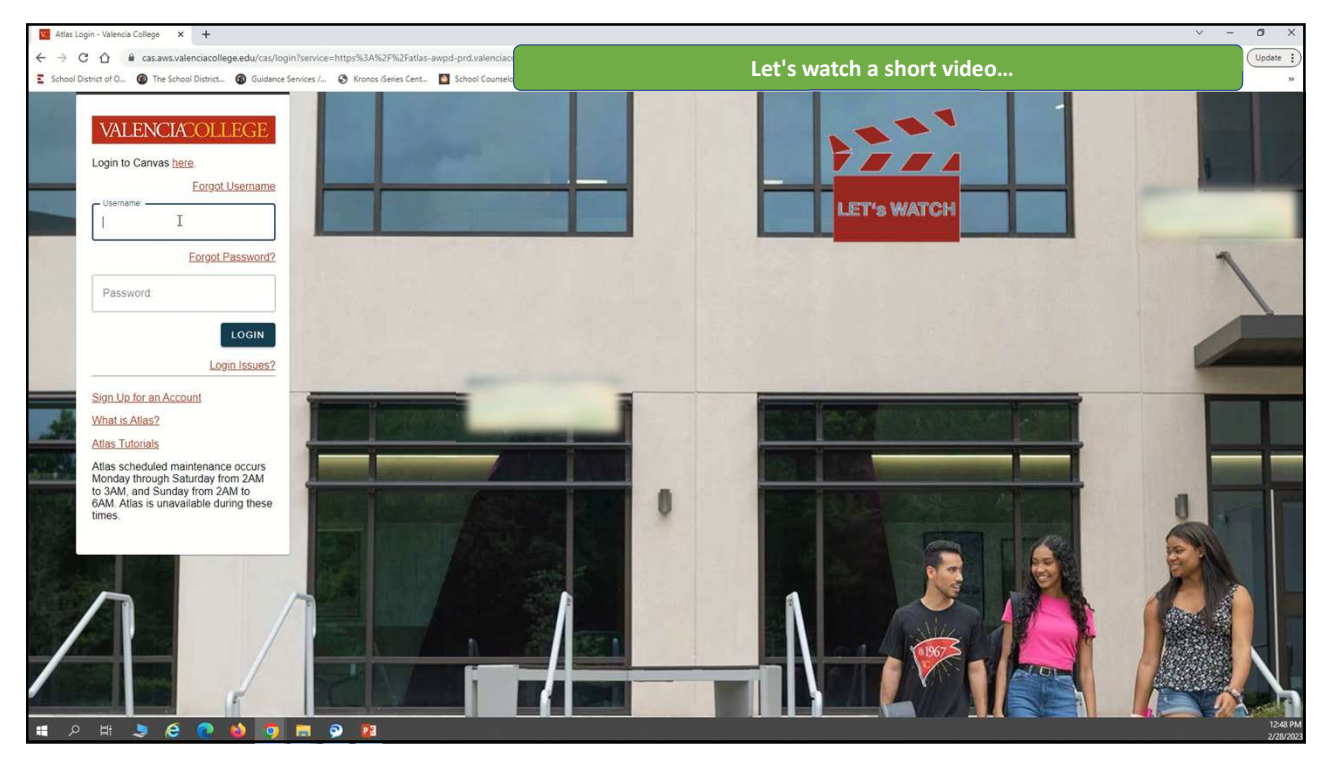

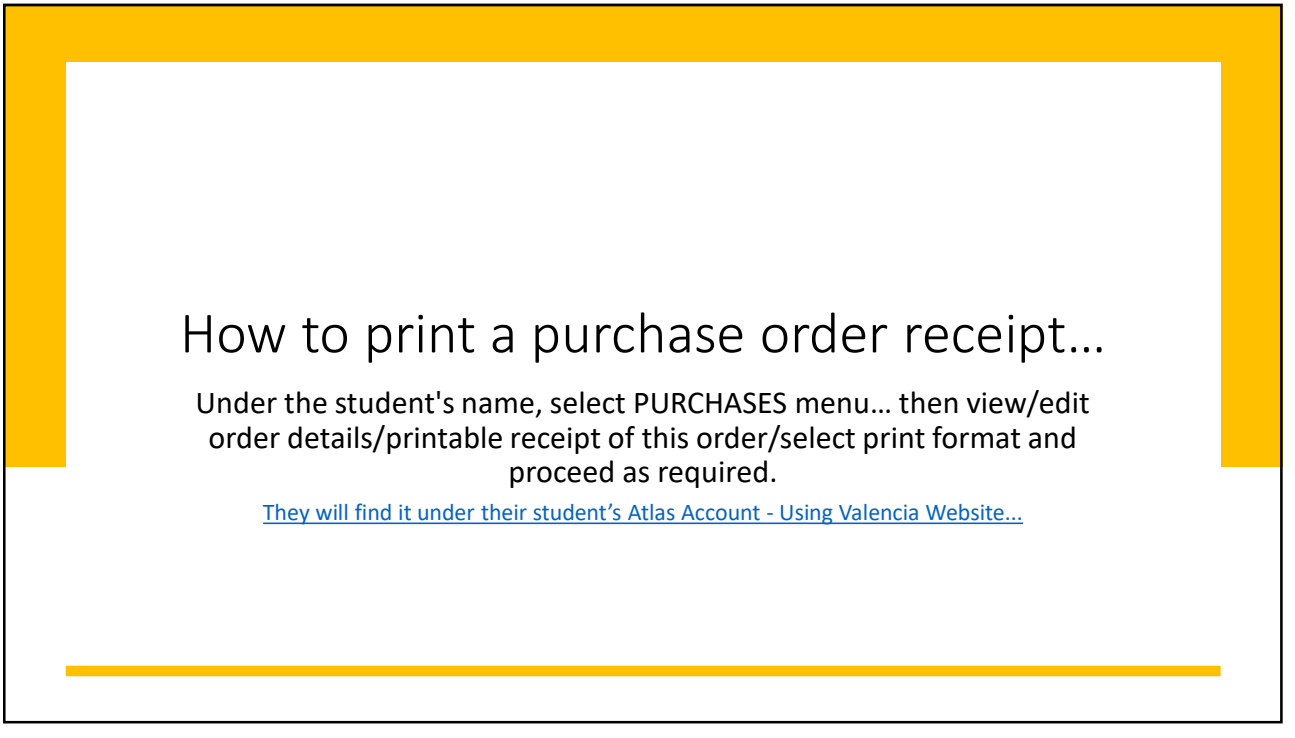

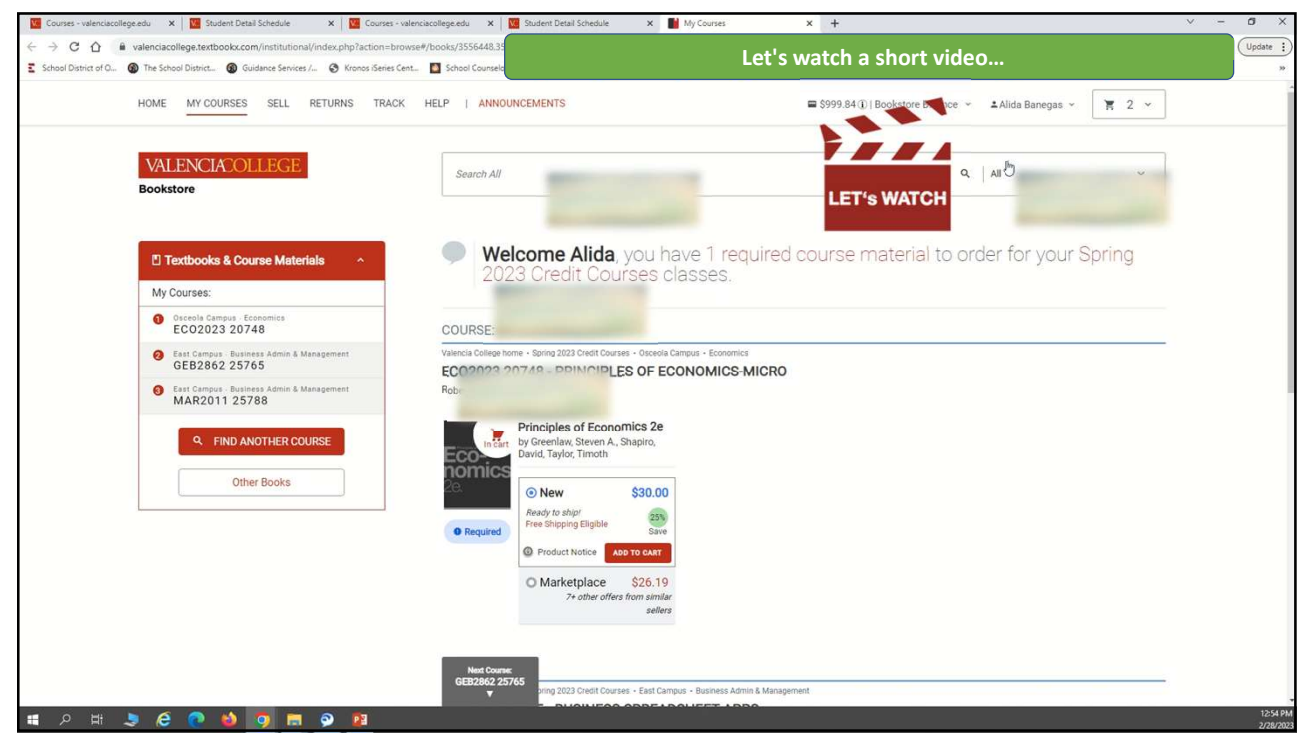

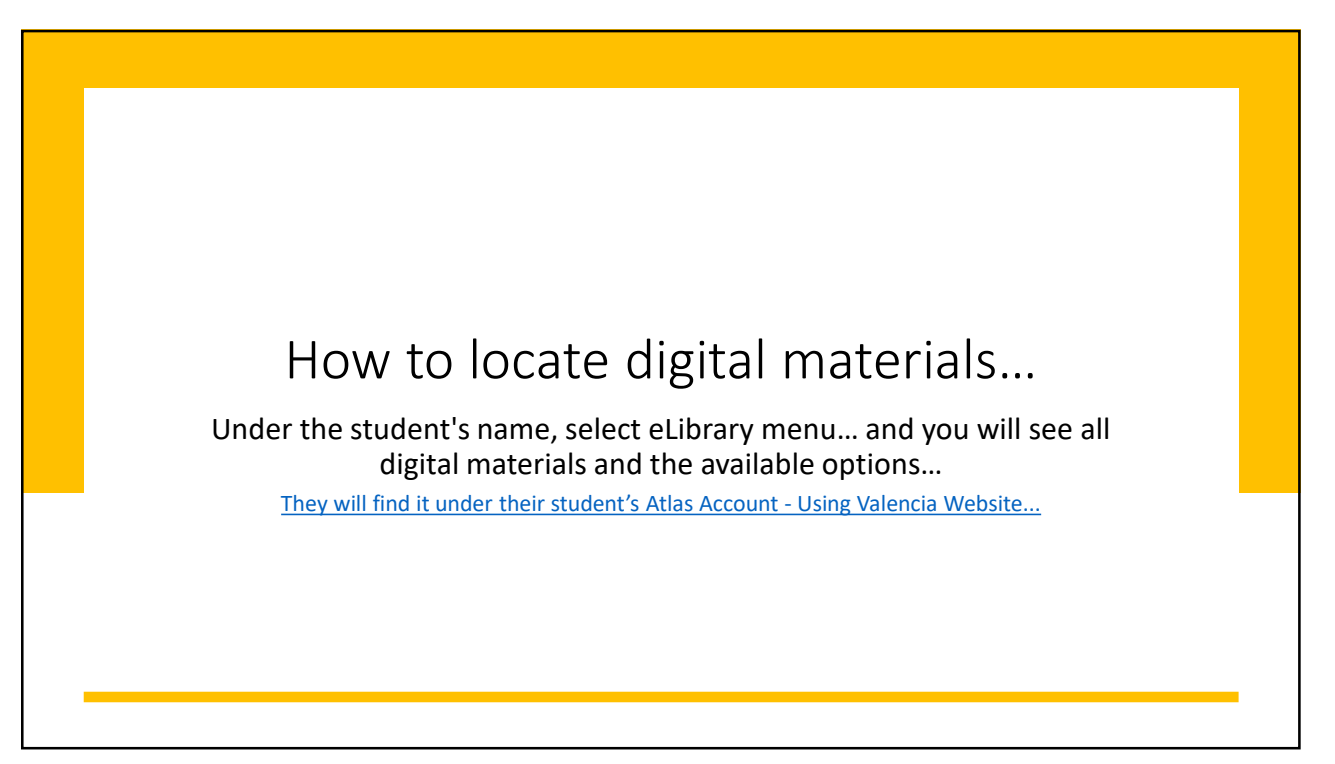

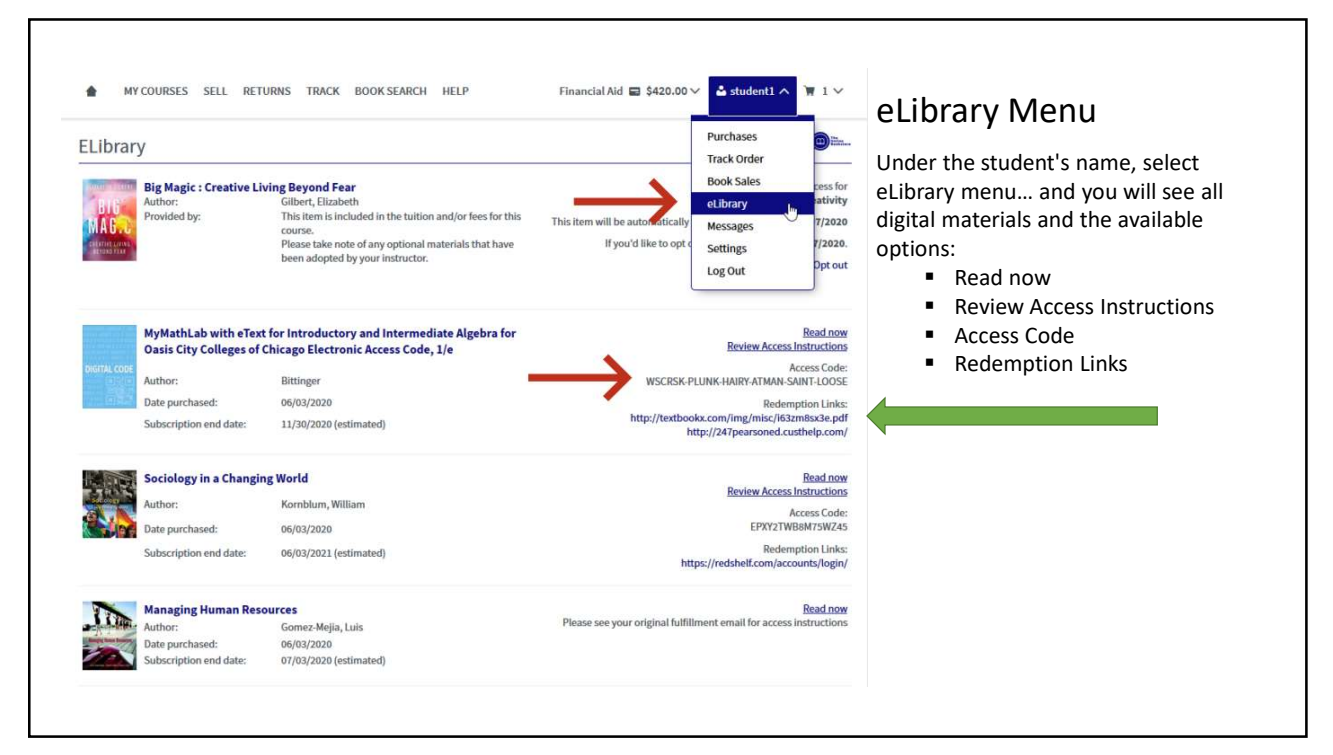

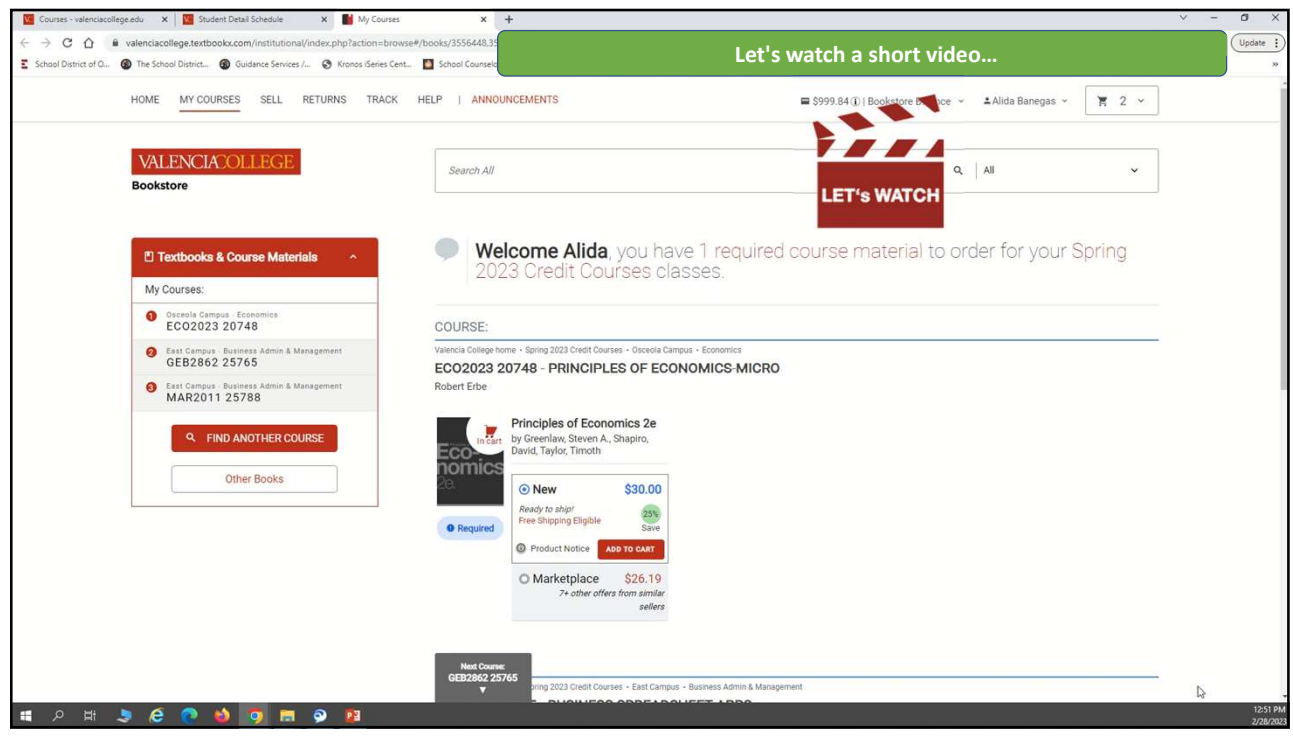

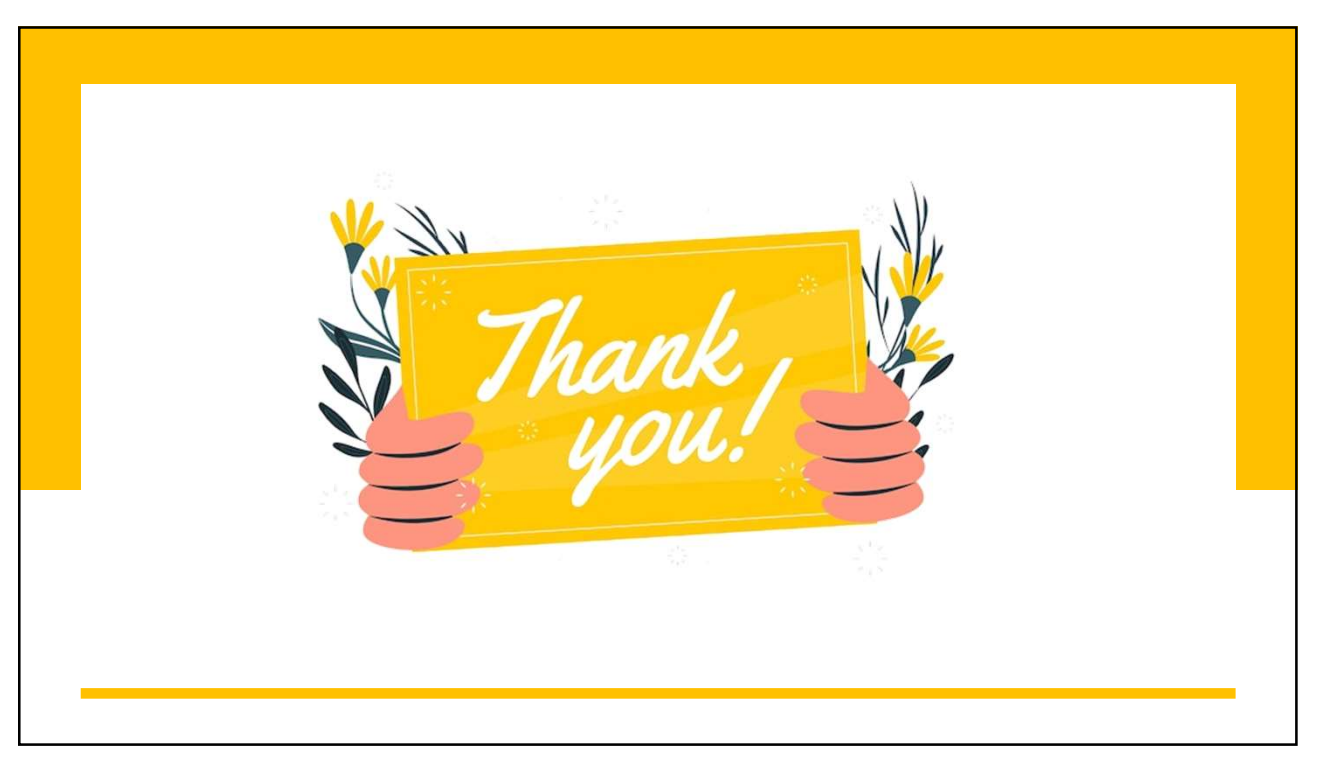

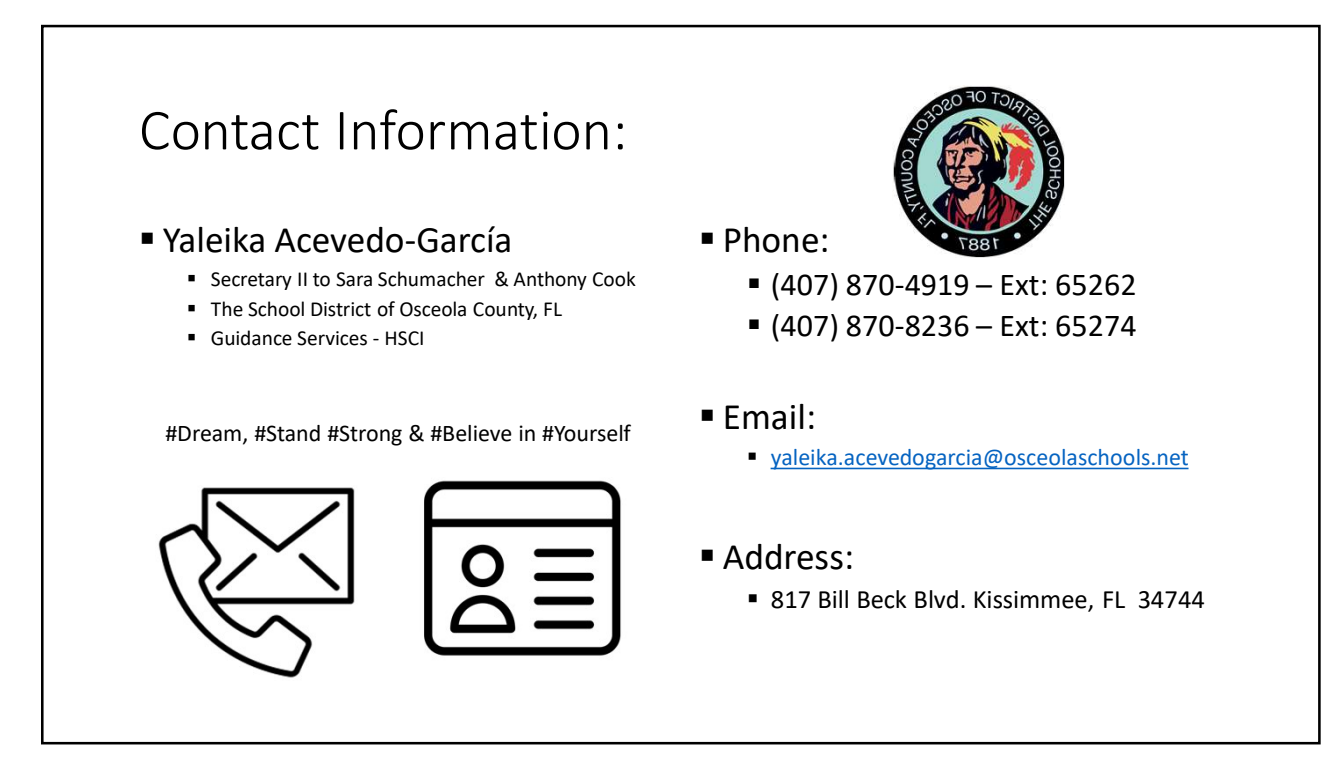